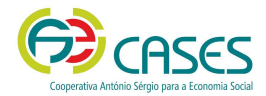

PLATAFORMA PORTUGAL VOLUNTÁRIO | Organizações Promotoras de Voluntariado

Guia de Utilizador

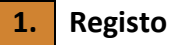

- 1.1. Aceda à plataforma em <u>www.portugalvoluntario.pt.</u>
  - 1.2. Na página principal, clique na imagem identificada com a inscrição "Organização promotora de ações de voluntariado" ou em "Entrar" e escolha o tipo de perfil pretendido.

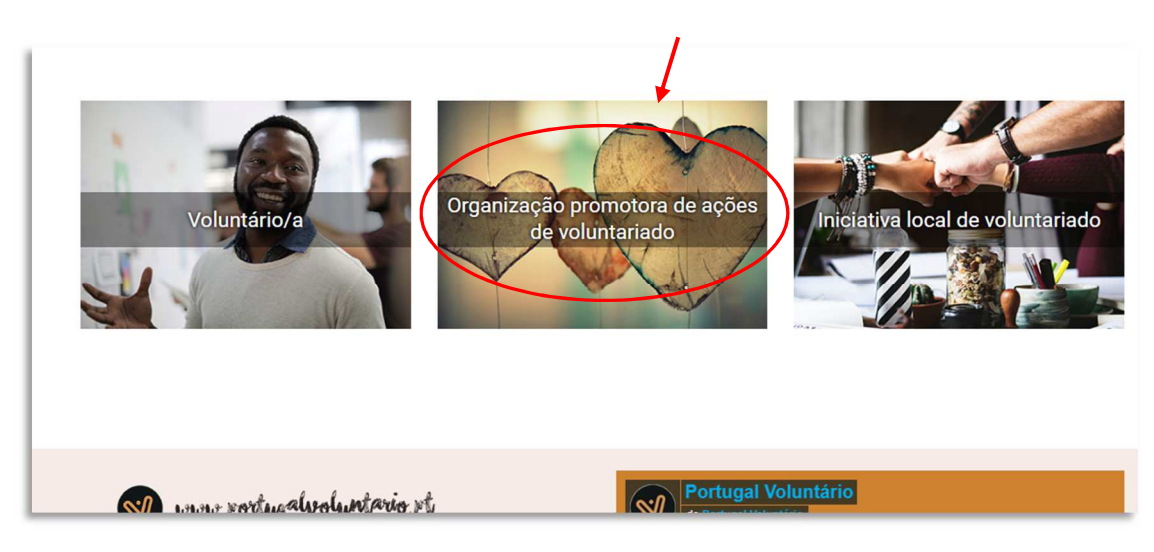

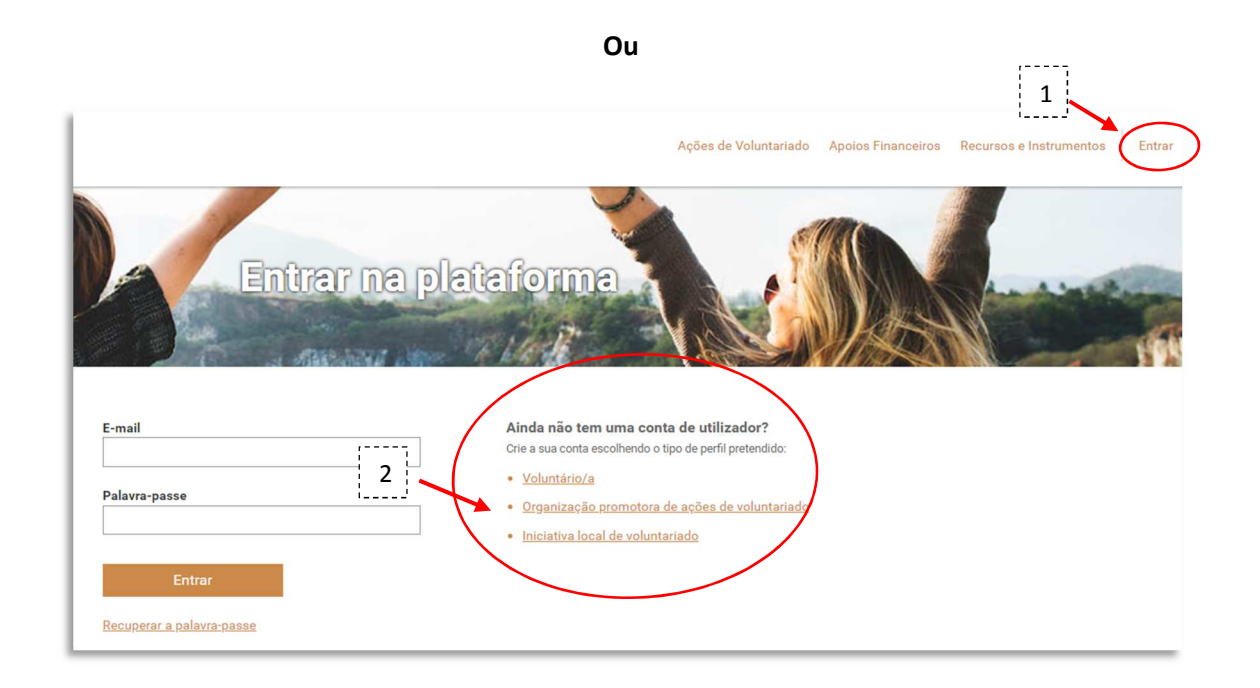

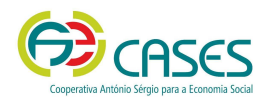

1.3. Indique e confirme o endereço de *e-mail* e o NIPC da organização, que serão verificados pela plataforma, para viabilizar o registo.

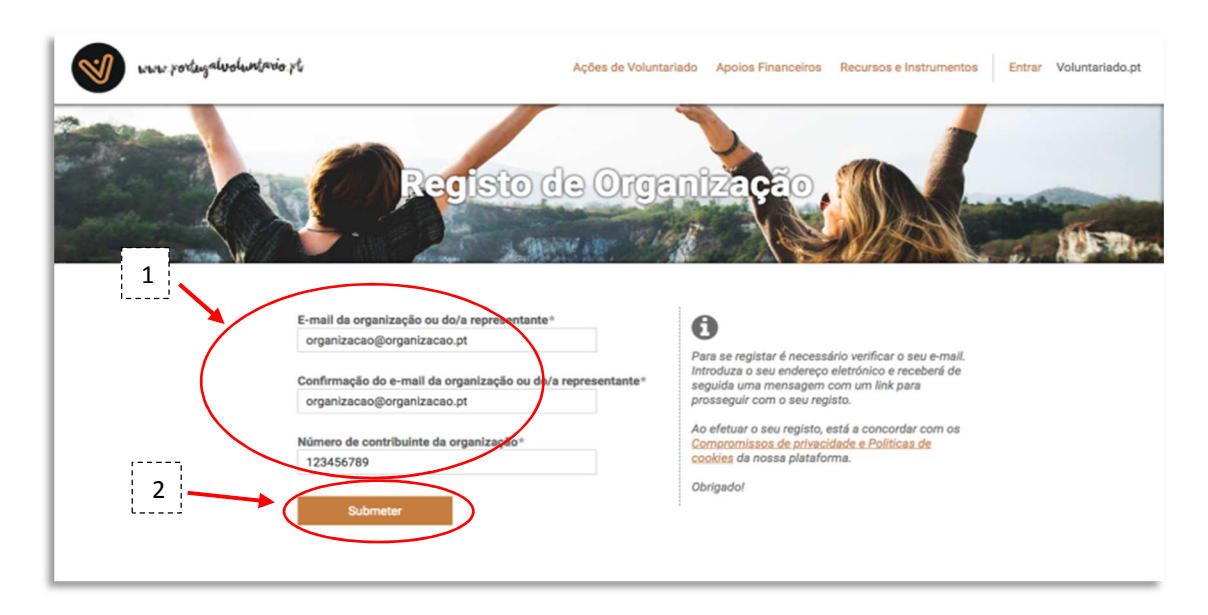

1.4. Após este passo receberá um *e-mail* no endereço indicado para, nos <u>60 minutos</u> seguintes à sua receção, ter acesso ao formulário do registo pretendido.

Nesse *e-mail*, através de "Aceda <u>aqui</u> para continuar o seu registo" terá acesso ao formulário para efetivar o mesmo.

- 1.5. O formulário para efetivar o registo deverá ser preenchido em <u>15 minutos</u>, pelo que se aconselha a preparação prévia dos documentos necessários à sua efetivação:
  - Documento oficial que comprove a constituição da organização;
  - Estatutos atualizados em vigor;
  - Declaração de situação regularizada com a Segurança Social;
  - Declaração de situação regularizada com a Administração Fiscal.

Alerta-se ainda para o facto de o nome e extensão de um documento não poder ser superior a 100 caracteres nem possuir espaços ou caracteres especiais (! @ # \$ % ^ & \* () \_ + | `? = { } [ ] : ? ; ? <> ? , . /)

Poderá, posteriormente, completar a informação registada.

- 1.6. Após a submissão do formulário receberá um novo *e-mail*, no endereço indicado, para definir a palavra-passe de acesso à sua conta (área reservada).
   Para o fazer, basta clicar em "Aceda aqui para definir a palavra-passe do seu utilizador.
- 1.7. O acesso à área reservada é feito em "Entrar", na página principal, com a introdução do email e da palavra-passe

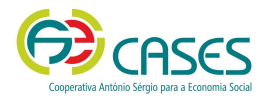

- Organizações Promotoras de Voluntariado
- 1.8. Deverá aguardar pela validação do seu registo a realizar pela CASES para que possa iniciar o registo das suas ações de voluntariado.

| Contraction of the local division of the local division of the loc | Information | Registo de Ações de Volt                            | ntariado    |  |
|----------------------------------------------------------------------------------------------------|-------------|-----------------------------------------------------|-------------|--|
| L                                                                                                    |             | Designação da ação de voluntariado*                 |             |  |
| L                                                                                                    |             |                                                     |             |  |
| L                                                                                                    |             | Domínio de ação de voluntariado*                    |             |  |
| L                                                                                                    |             | - Selecionar                                        | *           |  |
|                                                                                                    |             | População-alvo da ação de voluntariado<br>Crianças* | Sim Não     |  |
| l                                                                                                    |             | Jovens"                                             | ◯ Sim ◯ Năo |  |
| l                                                                                                    |             | Pessoas idosas*                                     | ◯ Sim ◯ Não |  |
| l                                                                                                    |             | Famílias*                                           | Sim Não     |  |
| l                                                                                                    |             | Outros*                                             | ◯ Sim ◯ Não |  |
|                                                                                                    |             | <u>Características da ação</u><br>Carta condução *  | Sim Não     |  |

Nota: enquanto o registo não estiver validado pela CASES apenas terá acesso ao "Perfil" e a "Alterar palavra-passe"

## 2. Recuperação da Palavra-passe

2.1. No caso de não se lembrar da palavra-passe, pode recuperá-la ao clicar em "Entrar" e, de seguida, em "Recuperar a palavra-passe".

|                        |                                     |                       |                                                               | i                                               |                        |
|------------------------|-------------------------------------|-----------------------|---------------------------------------------------------------|-------------------------------------------------|------------------------|
| www.rortugalvoluntario | ¥6                                  | Ações de Voluntariado | Apoios Financeiros                                            | Recursos e Instrumentos                         | Entrar Voluntariado.pt |
|                        | Entrar                              | na plataft            | ma                                                            |                                                 | i. Detter              |
|                        | E-mail<br>paulacorreia@cases.pt     | Ain                   | da não tem uma con<br>a sua conta escolhendo o<br>oluntário/a | ta de utilizador?<br>tipo de perfil pretendido: |                        |
|                        | Palavra-chave                       | 0 • 0<br>11 • 0       | rganização promotora<br>liciativa local de volunt             | de ações de voluntariado<br>ariado              |                        |
| 2                      | Entrar<br>Recuperar a palavra passe |                       |                                                               |                                                 |                        |

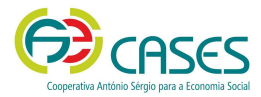

2.2. Indique o endereço de *e-mail* associado ao registo na plataforma e clique em "recuperar palavra-passe".

| where yorking also duration of t                                                    | Ações de Voluntariado | Apoios Financeiros                                                                                    | Recursos e Instrumentos                 | Entrar | Voluntariado.pt |
|-------------------------------------------------------------------------------------|-----------------------|----------------------------------------------------------------------------------------------------|-----------------------------------------|--------|-----------------|
| Recuperação                                                                         | de pala               | vra-pas                                                                                               | se                                      |        | (UTDpo          |
| E-mail usado no registo na plataforma*<br>email@teste.pt<br>Recuperar palavra-passe | In<br>P<br>C<br>C     | b<br>Isira o e-mall usado no i<br>osteriormente receberá<br>om a ligação para defini<br>alavra-passe. | ieu registo.<br>um e-mali<br>r uma nova |        |                 |

2.3. Posteriormente receberá um *e-mail* para, <u>nos 60 minutos seguintes</u> à sua receção, efetuar a ligação para definir uma nova palavra-passe.

Nesse *e-mail*, através de "Aceda <u>aqui</u> para definir a palavra-passe do seu utilizador", poderá defini-la para aceder à sua área reservada.

2.4. De seguida, deverá definir nova password e clicar em "alterar password".

| where portugal voluntario pt  | Ações de Voluntariado Apolos Financeiros Recursos e Instrumentos Menu 👻                                                                                      |
|-------------------------------|----------------------------------------------------------------------------------------------------|
| Alterar palay                 | ra-chave                                                                                                    |
| Password atual*               | 8                                                                                                    |
|                               |                                                                                                    |
| Nova password*                | Para alterar a password é necessário<br>indicar primeiramente a sua password<br>antiga, Insira a sua nova password nos<br>dola comora e shúr near socoeder à |
|                               | alteração. Obrigado.                                                                                                    |
| Confirmação da nova password* |                                                                                                    |
|                               |                                                                                                    |
| Alterar password              |                                                                                                    |

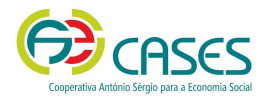

Organizações Promotoras de Voluntariado

## 2.5. Através do separador "Menu" terá acesso às funcionalidades previstas na plataforma

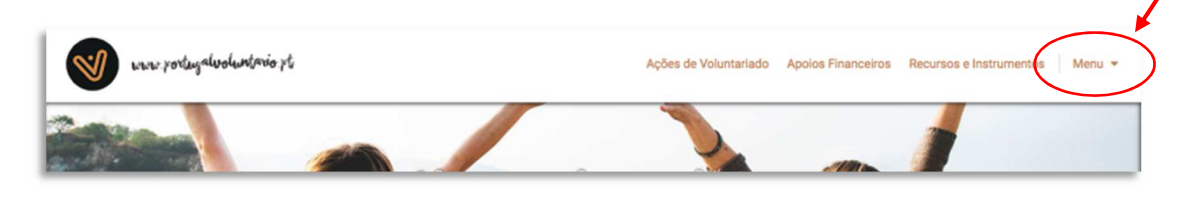

## 3. Notas Finais

- 3.1. O *Token* tem uma duração de 60 minutos, pelo que, caso não aceda ao *link* apresentado ou não submeta o registo nesse prazo, terá que solicitar novo pedido de registo.
- 3.2. A plataforma está disponível permanentemente desde que em utilização, não sendo por isso interrompido o *log in* efetuado.
  Caso existam momentos de inatividade, num período mínimo de 5 minutos, o utilizador terá que efetuar novo *log in*, podendo correr o risco de perder a informação previamente inserida, que não tenha sido submetida.
- 3.3. Para qualquer dúvida ou dificuldades na utilização da plataforma, contacte:
  - 210 436 879
  - 210 436 877
  - voluntariado@cases.pt